# **ADF Code Corner**

109. How-to further filter detail queries based on a condition in the parent view using ADF BC

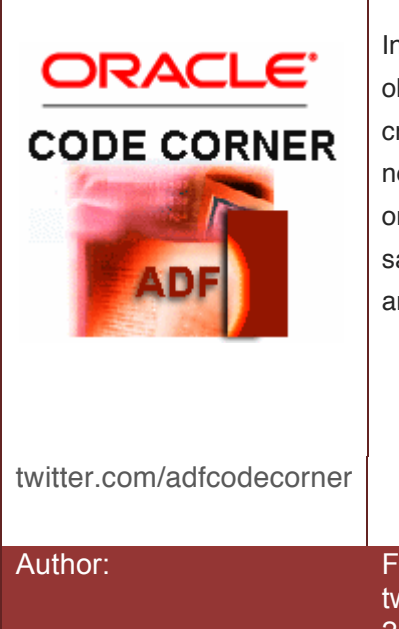

#### Abstract:

In Oracle ADF BC, parent – child behavior between view objects is configured through view links you declaratively create between dependent view objects. But what if you need to further filter a detail view object, for example to only show employees of a department with a specific salary. Again, the solution can be conigured on a view link and this article will show you how.

Frank Nimphius, Oracle Corporation twitter.com/fnimphiu 24-May-2014

Oracle ADF Code Corner is a loose blog-style series of how-to documents that provide solutions to real world coding problems.

Disclaimer: All samples are provided as is with no guarantee for future upgrades or error correction. No support can be given through Oracle customer support.

Please post questions or report problems related to the samples in this series on the OTN forum for Oracle JDeveloper: <u>http://forums.oracle.com/forums/forum.jspa?forumID=83</u>

# Introduction

The images below show the running sample that shows two instances of the EmployeesView connected with different view links to the DepartmentsView.

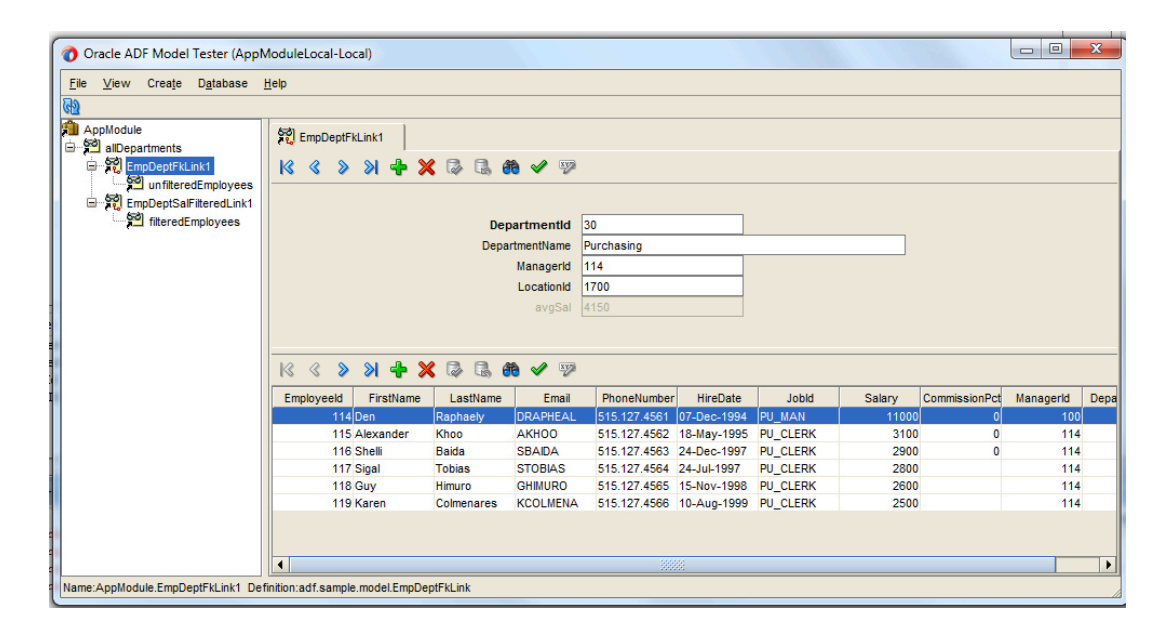

The image above uses the by-default generated view link that filters employee records based on a selected parent department. For the "Purchasing" department the employee count for this link is six (using the Oracle HR sample schema)

The image belo shows an instance of EmployeesView that is based on a view link that filters the returned employee rows by the salary in addition to the parent/detail link. A the delimter for the filtering, the DepartentsView contains an average salary transient attribute. Employees are shown in the sample if the salary is above or equal the average. For the "Purchasing" department this leaves it with a single employee record being returned.

ADF CODE CORNER

| r                                                     |                                                                                                    |  |  |  |  |
|-------------------------------------------------------|----------------------------------------------------------------------------------------------------|--|--|--|--|
| 🕜 Oracle ADF Model Tester (AppModuleLocal-Local)      |                                                                                                    |  |  |  |  |
| <u>File V</u> iew Crea <u>t</u> e D <u>a</u> tabase I | <u>H</u> elp                                                                                       |  |  |  |  |
| 62                                                    |                                                                                                    |  |  |  |  |
| AppModule<br>교 책 allDepartments                       | 彩 EmpDeptFkLink1 彩 EmpDeptSalFilteredLink1                                                         |  |  |  |  |
| EmpDeptFkLink1                                        |                                                                                                    |  |  |  |  |
| EmpDeptSalFilteredLink1                               |                                                                                                    |  |  |  |  |
| filteredEmployees                                     | Departmentid 30                                                                                    |  |  |  |  |
|                                                       | DepartmentName Purchasing                                                                          |  |  |  |  |
|                                                       | Managerid 114                                                                                      |  |  |  |  |
|                                                       | Locationid 1700                                                                                    |  |  |  |  |
|                                                       | avgual avgual                                                                                      |  |  |  |  |
|                                                       |                                                                                                    |  |  |  |  |
|                                                       | K K X X 🕂 🛠 🕼 🤀 🕫 🖌 🦻                                                                              |  |  |  |  |
|                                                       | Employeeld FirstName LastName Email PhoneNumber HireDate JobId Salary CommissionPct Managerid Depa |  |  |  |  |
|                                                       | 114 Den Raphaety DRAPHEAL 515.127.4561 07-Dec-1994 PU_MAN 11000 0 100                              |  |  |  |  |
|                                                       |                                                                                                    |  |  |  |  |
|                                                       |                                                                                                    |  |  |  |  |
|                                                       |                                                                                                    |  |  |  |  |
|                                                       |                                                                                                    |  |  |  |  |
|                                                       |                                                                                                    |  |  |  |  |
| Name:AppModule.EmpDeptSalFilteredLi                   | ink1 Definition:adf.sample.model.EmpDeptSalFilteredLink                                            |  |  |  |  |

### How the sample is built

The image below shows the definition of the **avgSal** transient attribute added to the DepartmentsView. As you can see, the value is derived from a Groovy expression accessing the default link to employees.

| 📋 AppModule.xn               | nl × 🚰 DepartmentsView.xml 🐣                        |                                    |
|------------------------------|-----------------------------------------------------|------------------------------------|
|                              |                                                     |                                    |
| General<br>Entity Objects    | Attributes                                          | Set Source Ord                     |
| Attributes                   | View object attributes can be mapped to entity attr | ibutes, calculated or SQL-derived. |
| Business Rules               | Q- Name                                             | 🛖 - 💥 Overric                      |
| Query<br>View Criteria       | Name                                                | Type Alias Name                    |
| View Criteria<br>Row Findors | 🖙 DepartmentId                                      | Integer DEPARTMENT_ID              |
| lava                         | DepartmentName                                      | String DEPARTMENT_NAME             |
| Accessors                    | Managerid                                           | Integer MANAGER_ID                 |
| List UI Hints                | LocationId                                          | Integer LOCATION_ID                |
| UI Categories                |                                                     |                                    |
| -                            | Dependencies Custom Properties List of J            | Aluna Malidation Bulas             |
|                              | Details UI Hints                                    | Fntity Attribute                   |
|                              |                                                     |                                    |
|                              | Name : avgSal                                       | Updatable: Never                   |
|                              | Description:                                        | Persistent 💿 Transient —————       |
|                              | Type : 🛛 Integer 🔷 🧹                                | Mandatory Key Attribute            |
|                              | Property Set:                                       | Selected in Query Queryable        |
|                              |                                                     | ✓ Passivate                        |
|                              | Polymorphic Discriminator                           |                                    |
|                              | View      Entity                                    | Alias: VIEW_ATTR                   |
|                              | Subtype Value:                                      | Type: INTEGER                      |
|                              | Effective Date                                      | Default Value                      |
|                              | O Start Date O End Date                             | C Literal () Expression C SQL      |
|                              | Service                                             | EmployeesView.avg('Sal')           |

Instead of modifying the existing view link that is created by default, which would have been an option, I created an extra view link. For this, a right mouse click onto the Model project brings up a context menu to access the **New** gallery to create a new ADF Business Components View Link. The image below shows JDeveloper 12c, which is context sensitive in its popup menus.

ADF CODE CORNER

| 🛅 Model                 |    |                                    |                  |    |     |                                     |        |
|-------------------------|----|------------------------------------|------------------|----|-----|-------------------------------------|--------|
| 🚊 🛅 Application Sources |    |                                    |                  |    |     |                                     |        |
| 🖮 🍈 adf.sample.mod      | al |                                    |                  |    |     |                                     |        |
| 🛓 🗎 AppModule           |    | <u>N</u> ew                        | •                | 1  |     | Application <u>M</u> odule          |        |
| 🛓 🐻 Departments         | ×  | <u>D</u> elete                     |                  | 1  | 2   | <u>A</u> ssociation                 |        |
| 🗄 🖄 Departments         |    | Exclude Project Content            |                  |    | 8   | <u>B</u> usiness Components Diagram |        |
| 🗄 📲 DeptMgrFkA          |    | Create Database Objects            |                  | 10 | -   | Business Components from Tables     |        |
| 🗄 📆 DeptMgrFkLi         |    | Synchronize with Database          |                  |    | -   | Entity Object                       |        |
| 🕀 📑 EmpDeptFkA          |    | synchronize with Database          |                  |    | 刁   | <u>V</u> iew Link                   |        |
| 🗄 📆 EmpDeptFkL          |    | Find <u>U</u> sages                | Meta+Shift-U     | 1  | SZ) | View <u>O</u> bject                 |        |
| 🗄 🧔 Employees           | *  | Make                               | Meta+Shift-M     | ٦ċ | 0   | From Callery                        | Mata N |
| 🗄 🚵 EmployeesVi         | 99 | Rebuild                            | Meta+Alt+Shift_R | Ч  | _   | From <u>G</u> allery                | Meta-N |
| 🕀 🖓 EmpManager          | 00 | RC <u>B</u> and                    | incu Part Sint D | -  |     |                                     |        |
| 🗄 📆 EmpManager          | 5  | <u>R</u> eformat                   | Meta+Shift-L     |    |     |                                     |        |
| 🍪 Model.jpx             |    | Organ <u>i</u> ze Imports          |                  |    |     |                                     |        |
| 🛅 ViewController        |    | Refa <u>c</u> tor                  | •                |    |     |                                     |        |
|                         |    | Compare With                       | •                | -  |     |                                     |        |
|                         |    | Replace <u>W</u> ith               | •                |    |     |                                     |        |
|                         |    | Restore from <u>L</u> ocal History |                  | -  |     |                                     |        |

The link is named with the relationship it provides and the additional salary filter.

| 0  | 00                   |                        | Create View Link – Step 1 of 7         |                 |
|----|----------------------|------------------------|----------------------------------------|-----------------|
| Na | ame                  |                        | 01010101010101010101010101010101010101 | è <b>r</b> s    |
| 6  | Name                 | Packa <u>q</u> e:      | adf.sample.model                       | Bro <u>w</u> se |
|    | View Objects         | Na <u>m</u> e:         | EmpDeptSalFilteredLink                 |                 |
| ļ  | View Link Properties | D <u>i</u> splay Name: | Emp Dept Sal Filtered Link             | Q               |
| 9  | Edit Source Query    | E <u>x</u> tends:      |                                        | Browse          |
|    |                      |                        |                                        |                 |

In the second dialog of the **Create View Link** dialog, there are two configuration required: a definition that queries the EmployeesView based on a selected row in the DepartmentsView. The definition uses the DepartmentId FK constraint. The second configuration is to create a relationship between the **avgSal** in the DepartmentsView and the **Salary** attribute in the EmployeesView.

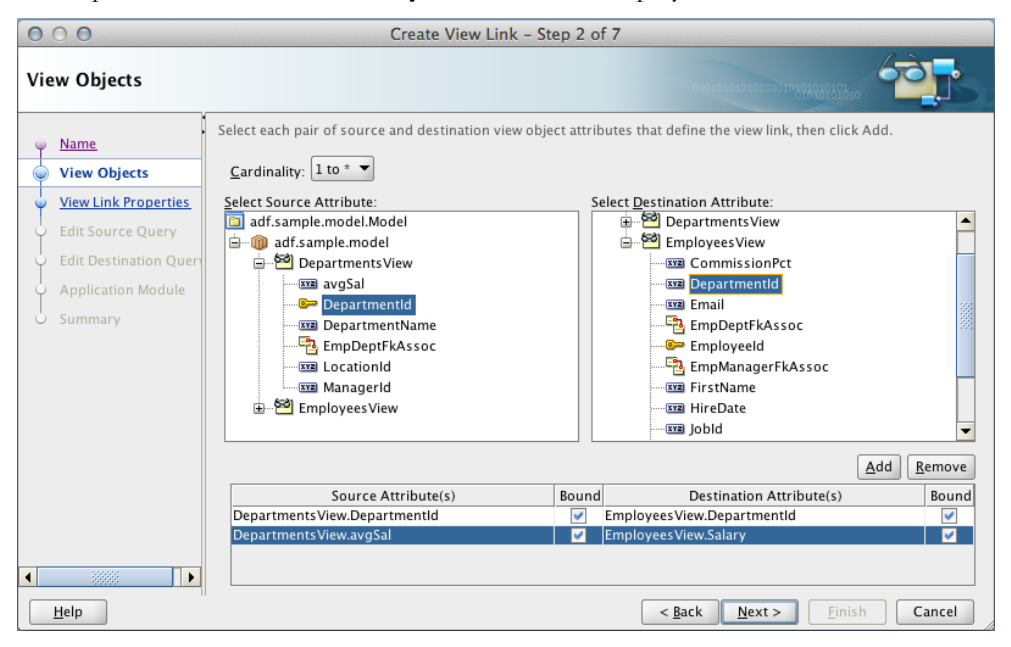

The query that is created based on the setting in the image above is shown below.

ADF CODE CORNER

| 000                                                                                                    | Create View Link -                                                                                                    | Step 4 of 7                                                                                                   |
|----------------------------------------------------------------------------------------------------|----------------------------------------------------------------------------------------------------|----------------------------------------------------------------------------------------------------|
| Edit Source Query                                                                                                    |                                                                                                    |                                                                                                    |
| Name     View Objects     View Link Properties     Edit Source Query     Edit Destination Quer     Application Module     Summary | Source          Attributes         Departments.DEPARTMENT_ID         VIEW_ATTR         Pick a view criteria from the source view to further         View Object:       adf.sample.model.Deg         Generate SQL at Runtime:       Yes         View Criteria:       None          Where clause for Source to Destination       (:Bind_DepartmentId = Employees.DEPARTMENT | Bind Variables Bind_DepartmentId Bind_avgSal er refine the query when navigating to this view. DeartmentsView |
| <mark>▲ Ⅲelp</mark>                                                                                                    |                                                                                                    | < <u>Back</u> <u>N</u> ext > <u>F</u> inish Cancel                                                            |

Note that, by the time of writing, Oracle JDeveloper 12c doesn't allow you to customize the where clause directly in the **Create View Link** dialog window. Therefore manual correction is required after view link creation as described below.

If you are on **JDeveloper 11g**, you can directly change the **:Bind\_avgSal = Employees.Salary** part of the where clause to **:Bind\_avgSal <= Employees.Salary** 

To change the where clause manually in Oracle JDeveloper 12c, double click on the view link file entry in the JDeveloper Application Navigator to open the view link editor. Switch to the Source view (see tab at the bottom of the ViewLink editor) to edit the XML. Edit the XML as shown below and save your work.

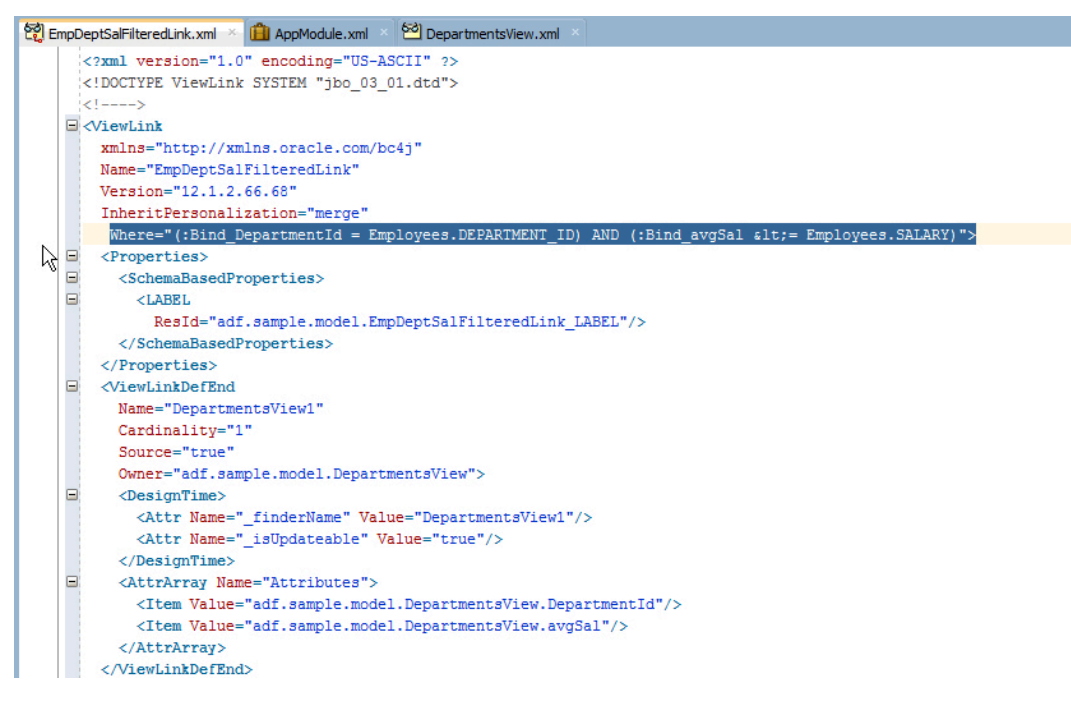

To define an EmployeeView instance based on the newly created view link, **double click** on the Application Module and select the **Data Model** menu option.

In the **Data Model** list, select the department view instance and expand the DepartmentsView object in the **View Object Instances** list. Select the EmployeesView object referenced by the view link that you just created (the one that filters by Salary) and use the arrow right icon to shuttle the employee view object to the data model.

| <b>A</b>           |                                                                                                    |        |                         |                                                 |
|--------------------|----------------------------------------------------------------------------------------------------|--------|-------------------------|-------------------------------------------------|
| AppModule.xn       |                                                                                                    |        |                         |                                                 |
|                    |                                                                                                    |        |                         |                                                 |
| General            |                                                                                                    |        |                         |                                                 |
| Data Model         | Data Model Components                                                                                                    |        |                         |                                                 |
| lava               | Select a view object from the Available tree, select the desired parent instance or application module from the Data Model tree,                                                                                                    | and us | e the shuttle control t | o create a named view instance in the data mod- |
| Java<br>Web Comise |                                                                                                    |        |                         |                                                 |
| Ganfierrations     | View Object Instances                                                                                                    |        |                         |                                                 |
| Configurations     | The data model contains a list of view object and view link instances, displaying master-detail relationships.                                                                                                    |        |                         |                                                 |
|                    |                                                                                                    |        |                         |                                                 |
|                    | Available View Objects:                                                                                                    |        | Data Model:             |                                                 |
|                    | adf.sample.model.Model                                                                                                    |        | AppModule               |                                                 |
|                    | 🖆 - 🍈 adf.sample.model                                                                                                    |        | allDepartmer            | nts                                             |
|                    | Departments View                                                                                                    |        | - 🚰 filteredEr          | mployees                                        |
|                    | Employees View via Emplopett kLink                                                                                                    |        | unfiltered              | dEmployees                                      |
|                    | Employees view via emplopisar interedents                                                                                                    | >      |                         |                                                 |
|                    |                                                                                                    |        |                         |                                                 |
|                    | Generation and the second second | 8      |                         |                                                 |
|                    | Employees View                                                                                                    |        |                         |                                                 |
|                    | 🔤 EmpManagerFkLink                                                                                                    |        |                         |                                                 |
|                    |                                                                                                    |        |                         |                                                 |
|                    |                                                                                                    |        |                         |                                                 |
|                    |                                                                                                    |        |                         |                                                 |
|                    |                                                                                                    |        | View Instance:          | filteredEmployees                               |
|                    |                                                                                                    |        | View Link Instance:     | EmpDeptSalFilteredLink1                         |
|                    |                                                                                                    |        | View Definition:        | adf.sample.model.EmployeesView                  |
|                    |                                                                                                    |        | View Link Definition:   | adf cample model EmpDentSalEilteredLink         |
|                    |                                                                                                    |        | view Link Definition:   | adr.sample.model.EmpDeptSalFilteredLink         |

Run the application module tester by selecting the application module and choosing **Run** from the context menu.

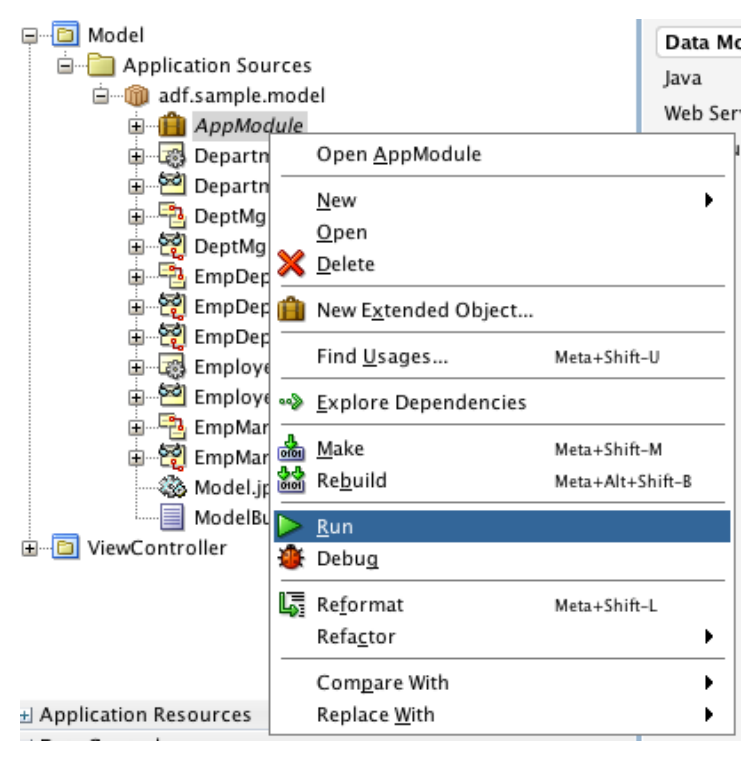

| 👌 Oracle ADF Model Tester (Ap)                      | pModuleLocal-Local) |    |
|-----------------------------------------------------|---------------------|----|
| <u>File V</u> iew Crea <u>t</u> e D <u>a</u> tabase | <u>H</u> elp        |    |
|                                                     |                     |    |
| AppModule                                           |                     |    |
| EmpDeptFkLink1                                      |                     |    |
| un filteredEmployees                                |                     |    |
| filteredEmployees                                   |                     |    |
|                                                     |                     | 75 |
|                                                     |                     |    |
|                                                     |                     |    |
|                                                     |                     |    |
|                                                     |                     |    |
|                                                     |                     |    |
|                                                     |                     |    |
|                                                     |                     |    |
|                                                     |                     |    |
|                                                     |                     |    |
| Name:AppModule Definition:adf.sam                   | ple.model.AppModule |    |

## Summary

In this article I demonstrated how you can modify a view link to filter detail records based on a condition. The sample application is built with JDeveloper 12.1.2. The solution however should work for all version of JDeveloper 11g and 12c.

You can download the sample application in a ZIP file from the ADF Code Corner website. Just look out for sample #109. Before you can run the sample, ensure you configured he database connect to point to a HR schema in a local database.

#### RELATED DOCOMENTATION